# (API) تاقيبطتال ةجمرب ةمجاو قﺉاثو مادختسإ ثوحبال ءارجإل vManage ةرادإل ةجمدمالا تارابتخالاو

#### تايوتحملا

قمدق مل ا قم دق مل ا مي اس أل ا تابل طتمل ا تابل طتمل ا مودختسمل ا تانوكمل ا مودختسمل ا تانوكمل ا مود مرب تامجاو قى ثافو مول عمرب تامجاو رابتخا مال من تاذ تامول عم

#### ةمدقملا

نم vManage ل اەنيوكتو REST API تاءاعدتسإ ةحص نم ققحتلا ةيفيك دنتسملا اذه حضوي ةجمدملا قئاثولا مادختسإ لالخ.

## ةيساسألا تابلطتملا

تابلطتملا

دنتسملا اذهل ةصاخ تابلطتم دجوت ال.

ةمدختسملا تانوكملا

vManage. رشن عاونأ وأ ةنيعم جمارب تارادصإ ىلع دنتسملا اذه رصتقي ال

ةصاخ ةيلمعم ةئيب يف ةدوجوملا ةزهجألاا نم دنتسملا اذه يف ةدراولا تامولعملا ءاشنإ مت. تناك اذإ .(يضارتفا) حوسمم نيوكتب دنتسملا اذه يف ةمدختسُملا ةزهجألاا عيمج تأدب رمأ يأل لمتحملا ريثأتلل كمهف نم دكأتف ،ليغشتلا ديق كتكبش.

## ةجمدملا (API) تاقيبطتلا ةجمرب ةهجاو قئاثو ىلإ لوصولا

قئاثو دجوت VManage ناونع ىلع تاقىبطتلا ةجمرب ةەجاوب ةصاخلا URL https://<vmanage\_ip>:<port:>/apidocs. ةحاتملا تاقىبطتلا ةجمرب تاەجاو قئاثولا ەذە ضرعت يلاحلا جمانربلا رادصإ ىلع.

نكمي امنيب .ةحلاص vManage دامتعا تانايب مادختساب لوخدلا ليجست بلطتي اذهو اهذيفنت NetAdmin مدختسمل طقف نكمي ،قﺉاثولا ضرع ةددعتملا تازايتمالا تايوتسمل .اەعيمج

ةئيب يف نيرجأتسملل تاقيبطتلا ةجمرب ةهجاو قئاثو ةحفص رفوتت :ةظحالم 🔇 طقف رفوملا ىلع رماوألا ضعب دييقت متي ،كلذ عمو ،نيرجأتسملا ةددعتم.

ةئفلاا رقنا .ةحاتملا (API) تاقيبطتلا ةجمرب تاهجاو تائفب ةمئاق vManage ضرعي مث لوقحلا هذه ضرعي يذلاو ،هسفن API ءاعدتساب ةعوبتم ،ةبوغرملا

| ذيفنتلا تاظحالم/فصولا        | اەذيڧنت مت يتلا ةيلمعلا ڧصو.                                                                                                    |
|------------------------------|----------------------------------------------------------------------------------------------------|
| تاددحم                       | اەديدحت مټيس يتلا ةبولطملا تاملعملا<br>API. ءاعدتسال                                                                              |
| (POST/PUT/DELETE) بالطالا صن | بلطلا صن قيسنت.                                                                                                    |
| تاباجتسالا                   | ىلإ vManage اەلسري يتلا ةلمتحملا دودرلا<br>زمر نمضتي اذەو .تاقيبطتلا ةجمرب ةەجاو<br>ةباجتسالا صنو ،ببسلاو ،HTTP ةلاح<br>.ةلمتحملا |
| تادادتمالا                   | ءاعدتسالل ةحلاص تاقحلم.                                                                                                    |

# قيثوتلا ةادأ نم تاقيبطتلا ةجمرب تاهجاو رابتخإ

.كلذ ةبرجت رايخ لالخ نم ةرفوتملا (API) تاقيبطتلا ةجمرب تاهجاو رابتخإ نكمي

ىلع لعفلاب ةملاكملا ذيفنت متي .ةاكاحم تسيل هذه نأب ملع ىلع نك :ةظحالم 🗴 كلذل اقفو طبترم ريثأت يأل طيطختلاب مق .يلحملا vManage

- . Try It Out رزلا قوف رقنا .1
- .ةبولطملا تاملعملا ةفاك لاخدا .2
- .ذيڧنت ىلع رقنا .3

مت يتلا ةباجتسالا عاجراٍو ،(API) تاقيبطتلا ةجمرب ةهجاو ةمهم ذيفنتب رمألا اذه موقي تهيلاتلا لوقحلا نمضتت يتلاو ،vManage نم اهيقلت

| بلطلل URL بلطل  | نمضتي يذلاو ،مدختسملا لماكلا URL ناونع<br>نكمي .اهلاخدا مت تاملعم يأو vManage ناونع<br>ةيصنلا جماربلا ةطساوب رمألا اذه مادختسا<br>يتلا قيبطتلل ةلباقلا ةدعاسملا تاودألا وأ<br>.حاجنب اهيلع لمعلا تاسلج ةقداصم مت |
|-----------------|----------------------------------------------------------------------------------------------------|
| ةباجتسالا ةئيە  | مت يتلا ةلماكلا ةباجتسالا تانايب<br>اەيقلت.                                                                                                    |
| ةباجتسالا زمر   | HTTP. ةلاح زمر يقلت مت                                                                                                    |
| تاباجتسالا سوؤر | ةمدختسملا سوؤرلاا.                                                                                                    |

## ةلص تاذ تامولعم

<u>Cisco Developer vManage تاقيبطتاا ةجمرب ةمجاو قۂاثو</u>

ةمجرتاا مذه لوح

تمجرت Cisco تايان تايانق تال نم قعومجم مادختساب دنتسمل اذه Cisco تمجرت ملاعل العامي عيمج يف نيم دختسمل لمعد يوتحم ميدقت لقيرشبل و امك ققيقد نوكت نل قيل قمجرت لضفاً نأ قظعالم يجرُي .قصاخل امهتغلب Cisco ياخت .فرتحم مجرتم اممدقي يتل القيفارت عال قمجرت اعم ل احل اوه يل إ أم اد عوجرل اب يصوُتو تامجرت الاذة ققد نع اهتي لوئسم Systems الما يا إ أم الا عنه يل الان الانتيام الال الانتيال الانت الما